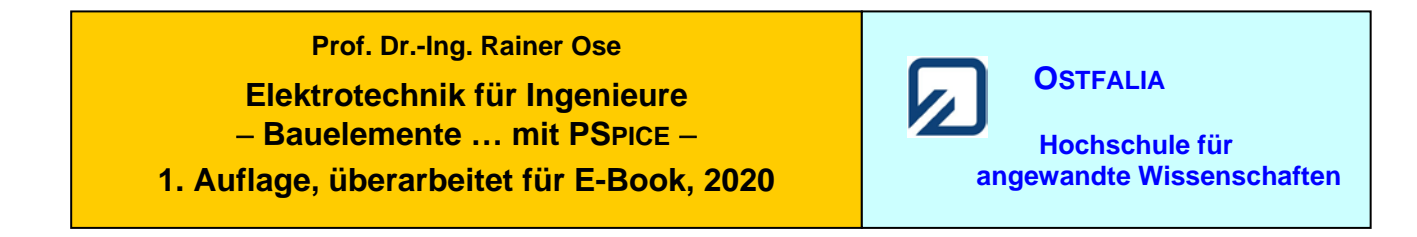

# Lehrbeispiel 1.1: Netzwerk mit drei Zweigen

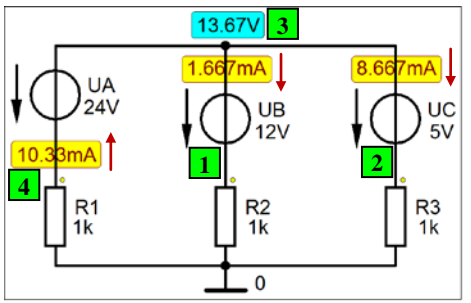

| Bibliotheken aus [2a]                                       |
|-------------------------------------------------------------|
| Gleichstrom-Analyse<br>Arbeitspunkt-Analyse<br>(Bias Point) |

Bild 1.2: Simulationsergebnisse (Lehrbeispiel 1.1) [Stromzählpfeile manuell gesetzt]

\* Schematics Netlist LB 1.1 \*

| V_UA | 3 | 4 | 24V |
|------|---|---|-----|
| V_UB | 3 | 1 | 12V |
| V UC | 3 | 2 | 5V  |
| R_R1 | 4 | 0 | 1k  |
| R R2 | 1 | 0 | 1k  |
| R R3 | 2 | 0 | 1k  |

```
** Analysis setup **
.TEMP 20
.OP
```

\*\*\* RESUMING LB\_1\_1.cir \*\*\* .probe .END

• Aufruf der Lösungen (nur bei einer gezeichneten Schaltung) über:

| > Enable Bias Voltage Display < | [Werte der Knotenpotentiale] |
|---------------------------------|------------------------------|
| > Enable Bias Current Display < | [Werte der Zweigströme]      |

Weitere Informationen (ohne Schaltung): Analysis → Examine Output (Output-File)

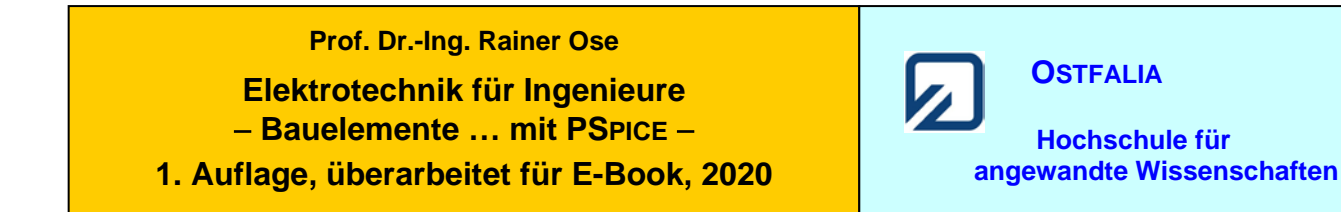

# Lehrbeispiel 1.2: Grundstromkreis

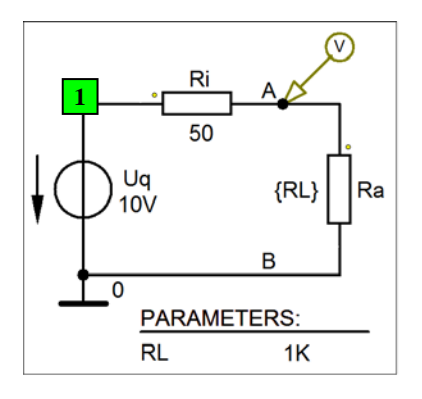

Bibliotheken aus [2a] DC-Analyse DC-Main-Sweep Bild 1.5: Grundstromkreis zum Lehrbeispiel 1.2

\* Schematics Netlist LB\_1.2 \*

V\_Uq 1 0 10V R Ri 1 Α 50 R Ra A 0  $\{RL\}$ .PARAM RL=1k \*\* Analysis setup \*\* .DC LIN PARAM RL 1 1 1k .TEMP 20 .OP \*\*\* RESUMING LB\_1\_2.cir \*\*\* .probe .END

• Aufruf von Variablen und Darstellung von Funktionen im PROBE-Fenster über:

| a) Trace $\rightarrow Add$ Trace | V(A)    | [Verlauf der Spannung über $R_a$ ] |
|----------------------------------|---------|------------------------------------|
| b) Trace $\rightarrow$ Add Trace | I(R_Ra) | [Verlauf des Stromes durch $R_a$ ] |

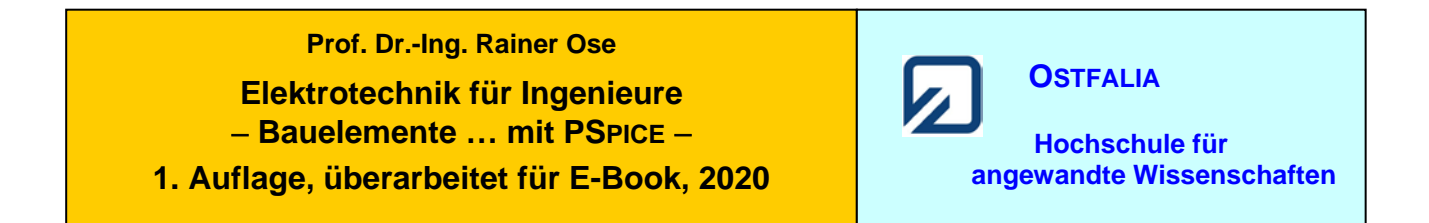

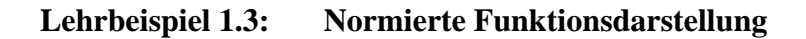

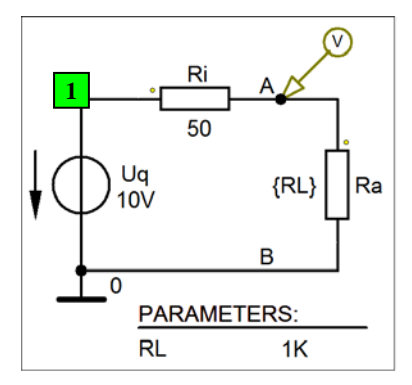

| Bibliotheken aus [2a]       |  |
|-----------------------------|--|
| DC-Analyse<br>DC-Main-Sweep |  |

Bild 1.5: Simulationsschaltung zum Lehrbeispiel 1.3

\* Schematics Netlist LB\_1.3 \*

| V_Uq<br>R_Ri<br>R_Ra<br>.PARA | 1<br>1<br>A<br>M RL=  | 0<br>A<br>0<br>=1k    | 10V<br>50<br>{RL} |       |   |    |   |
|-------------------------------|-----------------------|-----------------------|-------------------|-------|---|----|---|
| ** Ana<br>.DC<br>.TEMP<br>.OP | alysis se<br>LIN<br>9 | etup **<br>PARA<br>20 | М                 | RL    | 1 | 1k | 1 |
| *** RF<br>.probe<br>.END      | ESUMI                 | NG LB <u></u>         | _1_3.cii          | . *** |   |    |   |

• Aufruf von Variablen und Darstellung von Funktionen im **PROBE-Fenster** über:

| a) $Trace \rightarrow Add Trace$ | V(A)/MAX(V(A))       |
|----------------------------------|----------------------|
| b) Trace $\rightarrow$ Add Trace | I(R_Ra)/MAX(I(R_Ra)) |
| c) Trace $\rightarrow$ Add Trace | V(A)*I(R_Ra)         |
| oder:                            | V(A)*I(R_Ra)/500mW   |

[Normierte Spannung über  $R_a$ ] [Normierter Strom durch  $R_a$ ] [Verlauf der Leistung  $P_a$ ] [Normierte Leistung  $P_a/P_{a,max}$ ]

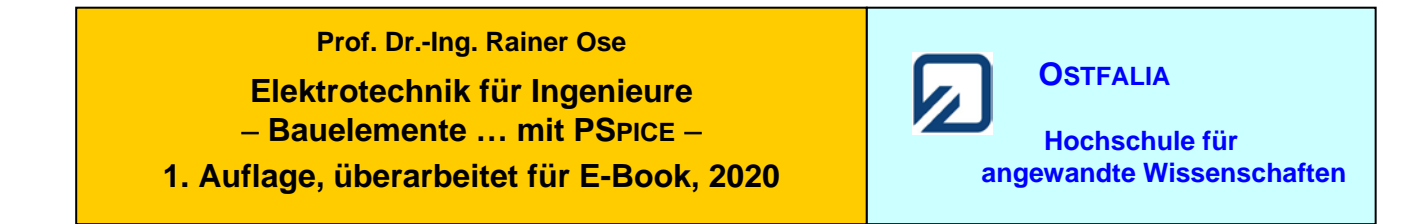

Lehrbeispiel 1.4: Brückenabgleich

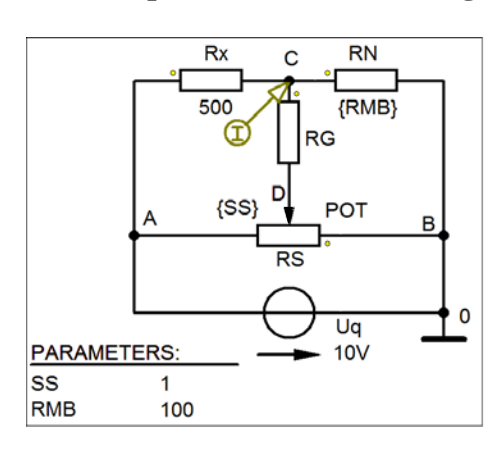

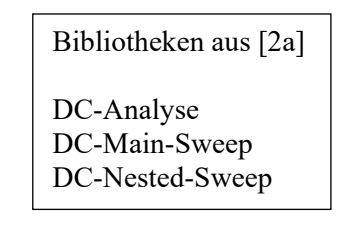

Bild 1.12: Schaltung mit gesetzten Parametern zur Simulation des Brückenabgleiches

\* Schematics Netlist LB\_1.4 \*

| V Uq A                                                | 0                           | 10V        |           |          |          |              |
|-------------------------------------------------------|-----------------------------|------------|-----------|----------|----------|--------------|
| R <sup>R</sup> x A                                    | С                           | 500        |           |          |          |              |
| R RG C                                                | D                           | 100        |           |          |          |              |
| R RN C                                                | 0                           | {RME       | \$}       |          |          |              |
| RT RS                                                 | 0                           | D          | {(1k*     | (1-{SS   | }))+.00  | 1}           |
| RBRS                                                  | D                           | А          | {(1k*     | {SS})+   | .001}    | 2            |
| .PARAM                                                | SS=1                        | RMB=       | =100      | ,        | ,        |              |
| ** Analysis s<br>.DC LIN<br>+ PARAM<br>.TEMP 2<br>.OP | etup **<br>PARA<br>RMB<br>0 | .M<br>LIST | SS<br>125 | 0<br>250 | 1<br>500 | 0.01<br>1500 |
| *** RESUM<br>.probe<br>.END                           | ING LB                      | _1_4.ci    | r ***     |          |          |              |

• Aufruf von Variablen und Darstellung von Funktionen im PROBE-Fenster über:

 $Trace \rightarrow Add Trace \ I(R_RG)$  [Strom durch den Querzweig der Brücke]

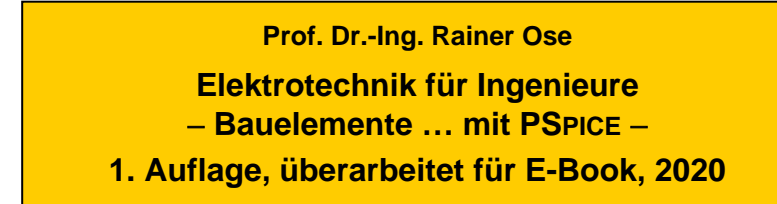

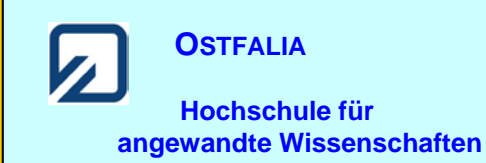

# Lehrbeispiel 1.5: Belasteter Spannungsteiler

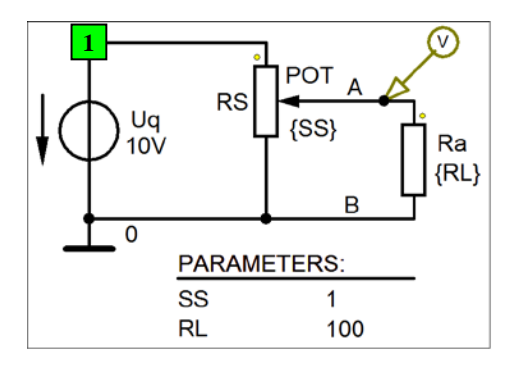

| Bibliotheken aus [2a]       |
|-----------------------------|
| DC-Analyse<br>DC-Main-Sween |
| DC-Nested-Sweep             |

Bild 1.15: Simulation eines belasteten Spannungsteilers

\* Schematics Netlist LB\_1.5 \*

V Uq 1 0 10V R Ra A 0  $\{RL\}$ RT RS 1  $\{(1k*(1-\{SS\}))+.001\}$ А RB RS  $\{(1k^* \{SS\})+.001\}$ А 0 .PARAM SS=1 RL=100 \*\* Analysis setup \*\* .DC LIN PARAM SS 0 0.01 1 + PARAM RL LIST 10 100 1k 10k .TEMP 20 .OP \*\*\* RESUMING LB\_1\_5.cir \*\*\* .probe .END

• Aufruf von Variablen und Darstellung von Funktionen im **PROBE-Fenster** über:

| a) $Trace \rightarrow Add Trace$ | V(A)     | [Verlauf der Ausgangsspannung] |
|----------------------------------|----------|--------------------------------|
| b) Trace $\rightarrow$ Add Trace | I(RB_RS) | [Verlauf des Querstromes]      |

| Test: | Thu  | Feb  | 04         | 13:38:09 2021 |
|-------|------|------|------------|---------------|
| 1000  | 1110 | 1 00 | <b>U</b> 1 | 10.00.00 2021 |

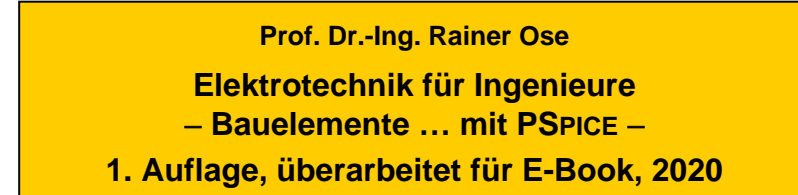

OSTFALIA Hochschule für angewandte Wissenschaften

# Lehrbeispiel 1.6: Reihenschaltung RL

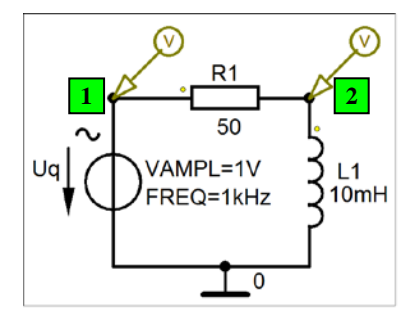

| Bibliotheken aus [2a] |
|-----------------------|
| Transienten-Analyse   |

Bild 1.22: Schaltung zum Lehrbeispiel 1.6

\* Schematics Netlist LB\_1.6 \*

| V_Uq<br>R_R1<br>L_L1            | 1<br>1<br>2 | 0<br>2<br>0       | AC 1V<br>50<br>10mH | SIN 0 | 1V 1kHz 0 0 0 |
|---------------------------------|-------------|-------------------|---------------------|-------|---------------|
| ** Ana<br>.TRAN<br>.TEMP<br>.OP | lysis se    | tup **<br>0<br>20 | 5ms                 | 0     | lus           |
| *** RE<br>.probe<br>.END        | SUMI        | NG LB_            | _1_6.cii            | ***   |               |

• Aufruf von Variablen und Darstellung von Funktionen im PROBE-Fenster über:

 $Trace \rightarrow Add \ Trace \quad V(1) \quad V(1)-V(2) \quad V(2) \qquad [Zeitfunktionen aller Spannungen]$ 

Weitere Informationen: *Analysis* → *Examine Output* (Output-File)

Test: Mon Feb 08 10:27:10 2021

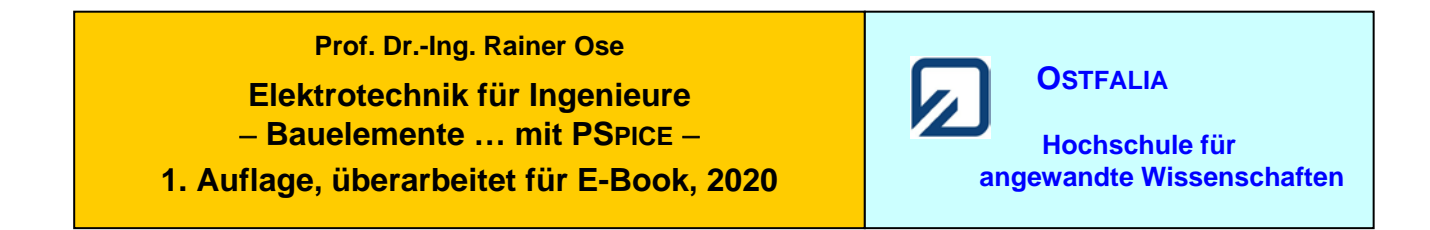

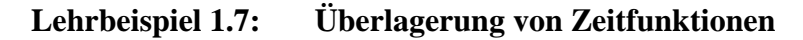

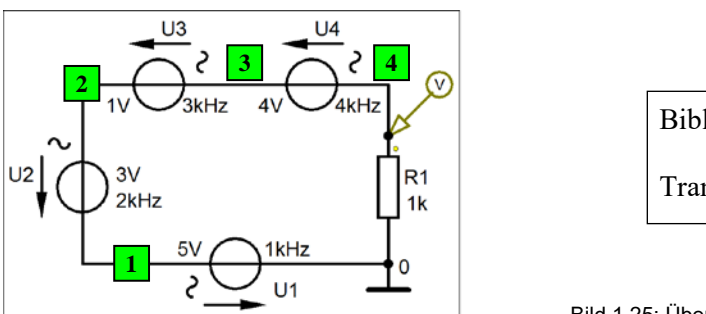

| Bibliotheken aus [2a] |  |
|-----------------------|--|
| Transienten-Analyse   |  |

Bild 1.25: Überlagerung im Lehrbeispiel 1.7

\* Schematics Netlist LB\_1.7 \*

| V_U1 1<br>V_U2 2<br>V_U3 3<br>V_U4 4<br>R_R1 4 | 0<br>1<br>2<br>3<br>0 | SIN 0 5V 1kH2<br>SIN 0 3V 2kH2<br>SIN 0 1V 3kH2<br>SIN 0 4V 4kH2<br>1k | z 0 0 0<br>z 0 0 0<br>z 0 0 0<br>z 0 0 0<br>z 0 0 0 |
|------------------------------------------------|-----------------------|------------------------------------------------------------------------|-----------------------------------------------------|
| ** Analysis<br>.TRAN<br>.TEMP<br>.OP           | setup **<br>0<br>20   | 3ms 0                                                                  | lus                                                 |
| *** RESUM<br>.probe<br>.END                    | IING LE               | 3_1_7.cir ***                                                          |                                                     |

• Aufruf von Variablen und Darstellung von Funktionen im PROBE-Fenster über:

*Trace*  $\rightarrow$  *Add Trace* V(4) [Zeitfunktion der Spannung  $u_{R1}$ ]

Weitere Informationen: *Analysis* → *Examine Output* (Output-File)

Test: Mon Feb 08 10:34:04 2021

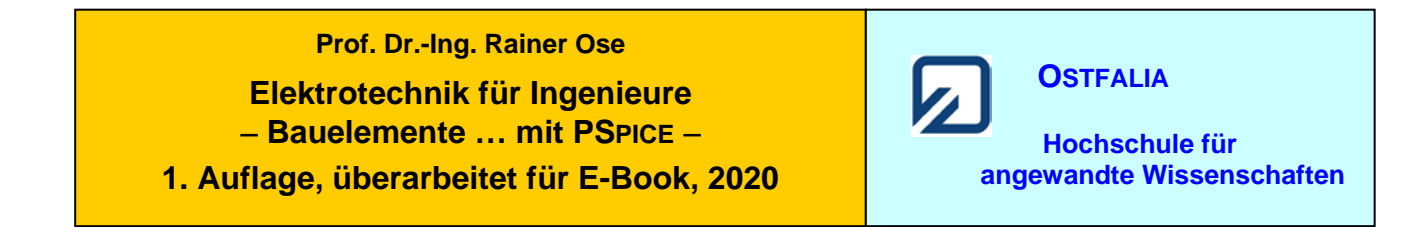

Lehrbeispiel 1.8: Einsatz von AC-Messgeräten

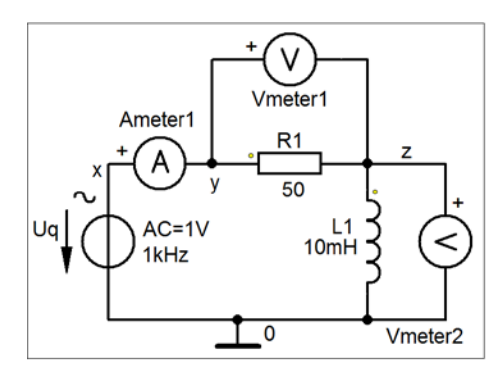

| Bibliotheken aus [2a]                                |
|------------------------------------------------------|
| AC-Analyse (feste Frequenz)<br>Einsatz von AC-Metern |

Bild 1.29: Schaltung zum Lehrbeispiel 1.8

\* Schematics Netlist LB\_1.8 \*

| V Uq                         | Х       | 0       | AC      | 1V     | SIN 0 1V 1kHz 0 0 0 |
|------------------------------|---------|---------|---------|--------|---------------------|
| R R1                         | Y       | Ζ       | 50      |        |                     |
| $L_L1$                       | 0       | Ζ       | 10mH    |        |                     |
| V Ameter1                    | Х       | Y       | AC      | 0      |                     |
| .WATCH                       | AC      | IM(V_   | Ameter  | :1)    | IP(V_Ameter1)       |
| .PRINT                       | AC      | IM(V_   | Ameter  | :1)    | IP(V_Ameter1)       |
| .WATCH                       | AC      | VM([Z   | Z],[0]) | VP([Z] | ],[0])              |
| .PRINT                       | AC      | VM([Z   | Z],[0]) | VP([Z] | ],[0])              |
| .WATCH                       | AC      | VM([Y   | [],[Z]) | VP([Y  | ],[Z])              |
| .PRINT                       | AC      | VM([Y   | (],[Z]) | VP([Y  | ],[Z])              |
| ** Analysis se               | etup ** |         |         |        |                     |
| .AC LIN                      | 1       | 1k      | 1k      |        |                     |
| .TEMP                        | 20      |         |         |        |                     |
| .OP                          |         |         |         |        |                     |
| *** RESUMI<br>.probe<br>.END | NG LB   | _1_8.ci | r ***   |        |                     |

• Aufruf von Variablen und Darstellung von Funktionen im PROBE-Fenster über:

> Watch < [bei: Simulation Status Window] [Anzeige der Messwerte]

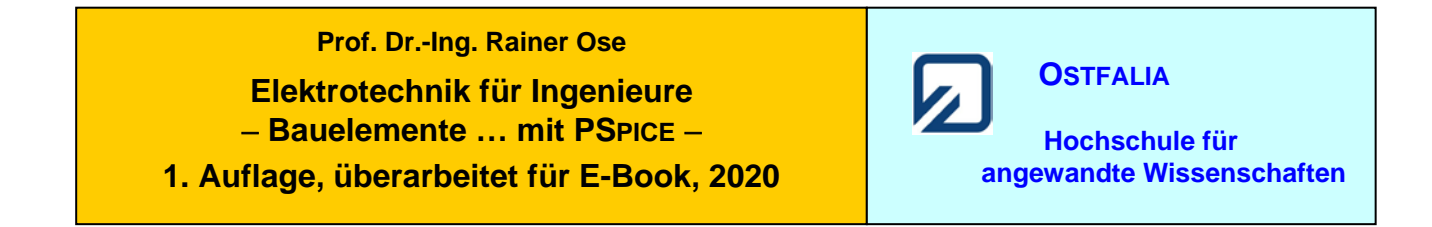

# Lehrbeispiel 1.9: RC-Tiefpass

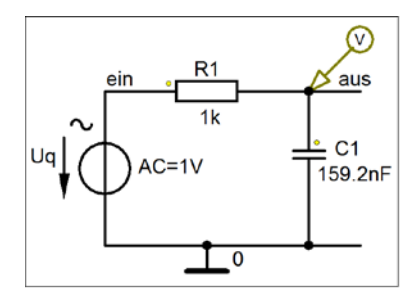

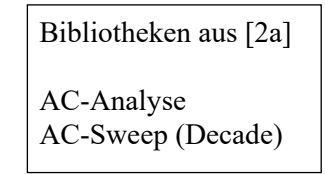

Bild 1.32: Schaltung zum Lehrbeispiel 1.9

\* Schematics Netlist LB\_1.9 \*

V Uq ein 0 AC 1V SIN 0 1V 1k 0 0 0 R R1 ein aus 1k C C1 aus 0 159.2nF \*\* Analysis setup \*\* 1000 100Hz 100kHz .AC DEC .TEMP 20 .OP \*\*\* RESUMING LB 1.9.cir \*\*\* .probe .END

• Aufruf von Variablen und Darstellung von Funktionen im PROBE-Fenster über:

| a) $Trace \rightarrow Add Trace$ | V(aus)    | [Amplitudenfrequenzgang der Ausgangsspannung] |
|----------------------------------|-----------|-----------------------------------------------|
| b) $Trace \rightarrow Add Trace$ | P(V(aus)) | [Phasenfrequenzgang der Ausgangsspannung]     |

Weitere Informationen: *Analysis* → *Examine Output* (Output-File)

Test: Mon Feb 08 10:46:23 2021

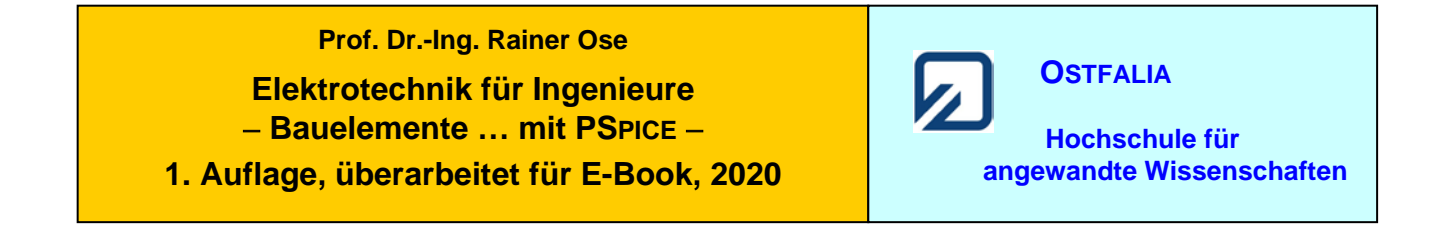

#### Lehrbeispiel 1.10: Reihenschwingkreis

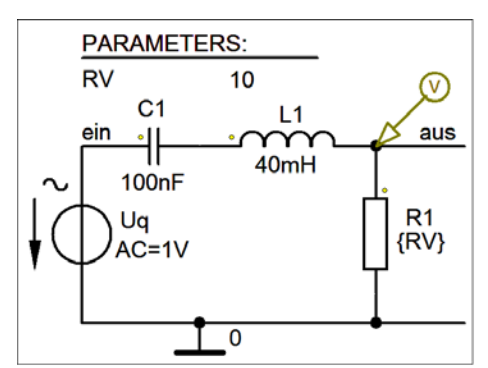

| Bibliotheken aus [2a] |
|-----------------------|
| AC-Analyse            |
| AC-Sweep (Decade)     |

Parametric-Sweep

Bild 1.37: Reihenschwingkreis mit AC-Sweep und Parametric-Sweep

\* Schematics Netlist LB\_1.10 \*

| V Uq   | ein       | 0      | AC       | 1V    | SIN 0 | 1V 1k 0 | 000 |
|--------|-----------|--------|----------|-------|-------|---------|-----|
| C CI   | ein       | CL     | 100nF    |       |       |         |     |
| $L_L1$ | CL        | aus    | 40mH     |       |       |         |     |
| R_R1   | 0         | aus    | $\{RV\}$ |       |       |         |     |
| .PARA  | M RV=     | =10    |          |       |       |         |     |
|        |           |        |          |       |       |         |     |
| ** Ana | alysis se | tup ** |          |       |       |         |     |
| .AC    | DEC       | 1000   | 100Hz    | 100kH | Z     |         |     |
| .STEP  | PARA      | Μ      | RV       | LIST  | 10    | 40      | 100 |
| .TEMF  | )         | 20     |          |       |       |         |     |
| .OP    |           |        |          |       |       |         |     |
|        |           |        |          |       |       |         |     |
| *** RI | ESUMI     | NG LB  | _1.10.ci | r *** |       |         |     |
| .probe |           |        |          |       |       |         |     |
| .END   |           |        |          |       |       |         |     |

• Aufruf von Variablen und Darstellung von Funktionen im PROBE-Fenster über:

| a) $Trace \rightarrow Add Trace$ | V(aus)    | [Amplitudenfrequenzgang der Ausgangsspannung] |
|----------------------------------|-----------|-----------------------------------------------|
| b) Trace $\rightarrow Add Trace$ | P(V(aus)) | [Phasenfrequenzgang der Ausgangsspannung]     |

| Test: Mon Feb 08 10:54:09 2021 | Ende dieses Beispiels |
|--------------------------------|-----------------------|
|--------------------------------|-----------------------|

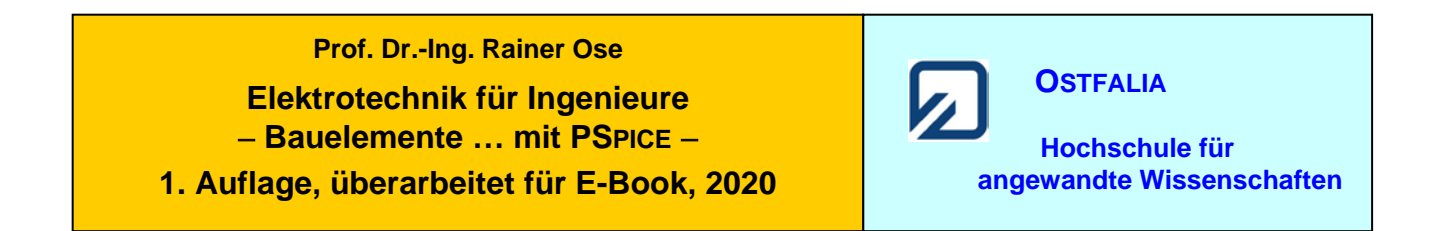

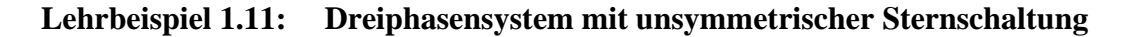

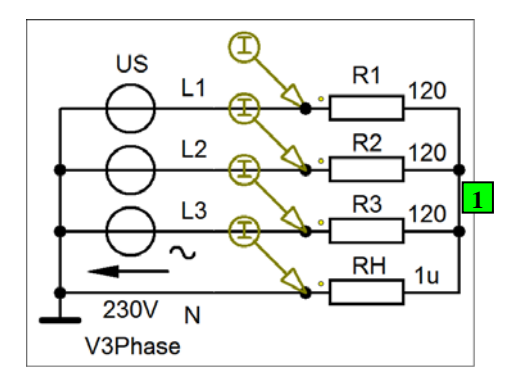

| Bibliotheken aus [2a]                               |
|-----------------------------------------------------|
| (V3Phase wurde durch drei<br>Quellen VSIN ersetzt). |
| Transienten-Analyse                                 |

Bild 1.48: Simulation der Lastströme

 $R_1 = 120 \Omega$ ,  $R_2 = 200 \Omega$  und  $R_3 = 150 \Omega$ .

Für die Widerstände gelten in diesem Beispiel folgende Werte:

\* Schematics Netlist LB\_1.11 \*

| V_U1M       | L1       | 0    | SIN 0 | 325V 50 0 0 0   |   |
|-------------|----------|------|-------|-----------------|---|
| V_U2M       | L2       | 0    | SIN 0 | 325V 50 0 0 -12 | 0 |
| V_U3M       | L3       | 0    | SIN 0 | 325V 50 0 0 120 |   |
| R R1        | L1       | 1    | 120   |                 |   |
| R_R2        | L2       | 1    | 200   |                 |   |
| R_R3        | L3       | 1    | 150   |                 |   |
| R_RH        | 0        | 1    | 1u    |                 |   |
| ** Analysis | setup ** | k    |       |                 |   |
| .TRAN       | 0        | 40ms | 0     | 10us            |   |
| .TEMP       | 20       |      |       |                 |   |

\*\*\* RESUMING LB\_1\_11.cir \*\*\* .probe .END

.OP

• Aufruf von Variablen und Darstellung von Funktionen im PROBE-Fenster über:

| $Trace \rightarrow Add Trace$ | $I(R_R1)$ | $I(R_R2)$ | $I(R_R3)$ | I(R_RH) | [Zeitfunktionen <i>i</i> Lx] |
|-------------------------------|-----------|-----------|-----------|---------|------------------------------|
|-------------------------------|-----------|-----------|-----------|---------|------------------------------|

| Test: Mon Feb 08 11:15:05 2021 | Ende dieses Beispiels |
|--------------------------------|-----------------------|
|--------------------------------|-----------------------|

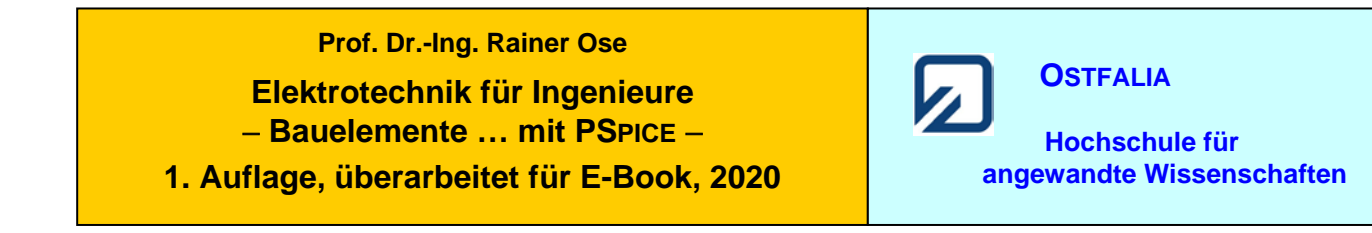

# Lehrbeispiel 1.12: Auf- und Entladen eines Kondensators

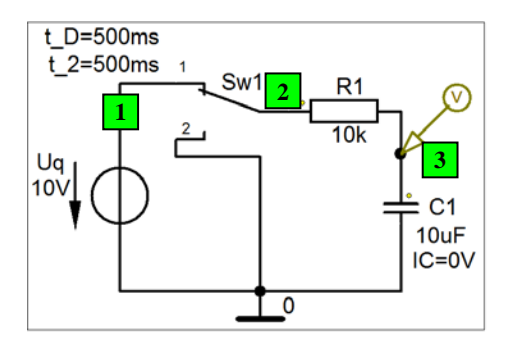

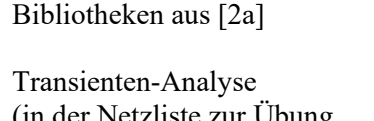

(in der Netzliste zur Übung mit **Sw\_tClose** und **Sw\_tOpen**)

Bild 1.61: Testschaltung für Sw\_perChange / Netzliste mit Sw\_tClose/Open

\* Schematics Netlist LB\_1.12 \*

| V_Uq            | 1     | 0      | 10V     |         |                                        |
|-----------------|-------|--------|---------|---------|----------------------------------------|
| R R1            | 2     | 3      | 10k     |         |                                        |
| C C1            | 3     | 0      | 10uF    | IC=0V   |                                        |
| X U1            | 2     | 0      | Sw tC   | lose PA | RAMS: tClose=500ms ttran=1u Rclosed=1m |
| + Ropen=        | 1G    |        | _       |         |                                        |
| X U2            | 1     | 2      | Sw tO   | pen PA  | RAMS: tOpen=500ms ttran=1u Rclosed=1m  |
| + Ropen=        | 1G    |        | _       | 1       | 1                                      |
| ** Analysi      | is se | tup ** |         |         |                                        |
| .TRAN           |       | 0      | 1s      | 0       | lus                                    |
| .TEMP           |       | 20     |         |         |                                        |
| .OP             |       |        |         |         |                                        |
| *** <b>RESU</b> | MI    | NGIB   | 1 12 c  | ir ***  |                                        |
| nrohe           | 10111 |        | _1_12.0 | -11     |                                        |
|                 |       |        |         |         |                                        |
| .END            |       |        |         |         |                                        |

• Aufruf von Variablen und Darstellung von Funktionen im PROBE-Fenster über:

 $Trace \rightarrow Add Trace$ V(3)[Zeitfunktionen beim Auf- und Entladen]Anmerkung: Die Berechnung dauert hier etwas länger (Step Ceiling = 1us).

Weitere Informationen: *Analysis* → *Examine Output* (Output-File)

Test: Tue Feb 09 10:41:28 2021

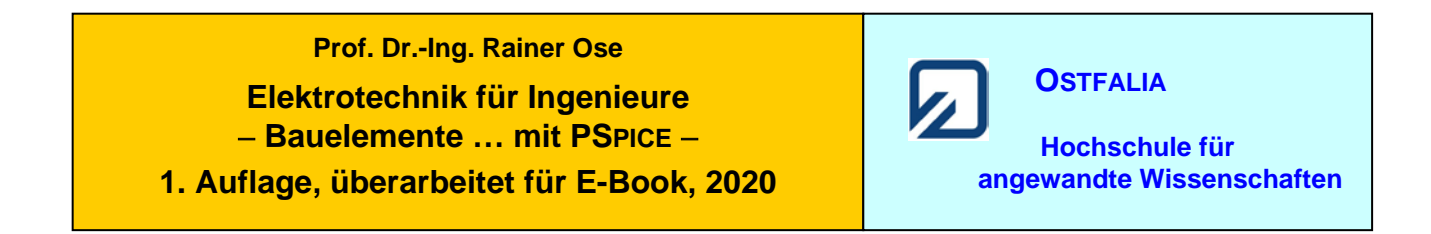

#### Lehrbeispiel 1.13: Periodisches Umschalten eines vorgeladenen Kondensators

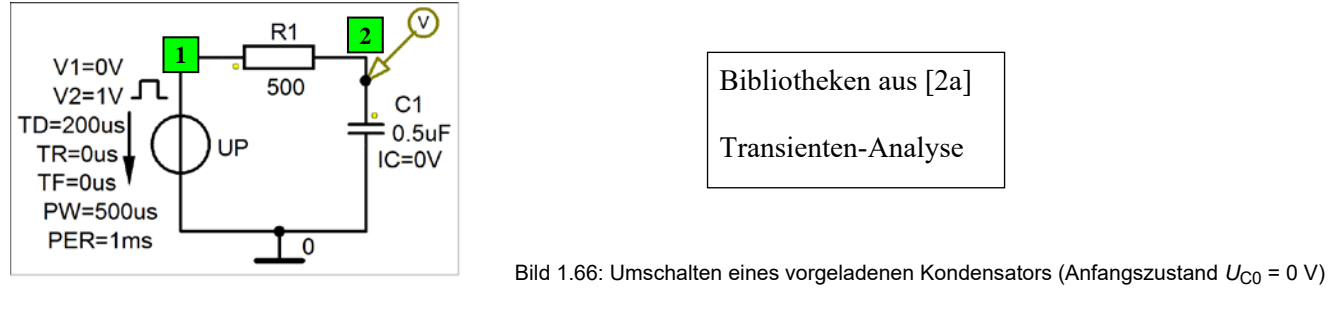

\* Schematics Netlist LB\_1.13 \*

| V_UP           | 1       | 0       | DC     | 0     | AC  | 0     |     |
|----------------|---------|---------|--------|-------|-----|-------|-----|
| + PULSE        | 0V      | 1V      | 200us  | 0us   | 0us | 500us | 1ms |
| R_R1           | 1       | 2       | 500    |       |     |       |     |
| C_C1           | 2       | 0       | 0.5uF  | IC=0V |     |       |     |
| ** Analysis se | etup ** |         |        |       |     |       |     |
| .TRAN          | 0       | 5ms     | 0      | lus   |     |       |     |
| .TEMP          | 20      |         |        |       |     |       |     |
| .OP            |         |         |        |       |     |       |     |
| *** RESUMI     | NG LB   | _1_13.c | ir *** |       |     |       |     |
| .probe         |         |         |        |       |     |       |     |
| .END           |         |         |        |       |     |       |     |
|                |         |         |        |       |     |       |     |

• Aufruf von Variablen und Darstellung von Funktionen im PROBE-Fenster über:

*Trace*  $\rightarrow$  *Add Trace* V(1) und: V(2) [Zeitfunktionen  $u_p$  und  $u_{C1}$ ]

Weitere Informationen: *Analysis* → *Examine Output* (Output-File)

Test: Mon Feb 08 13:04:19 2021

**Ende dieses Beispiels** 

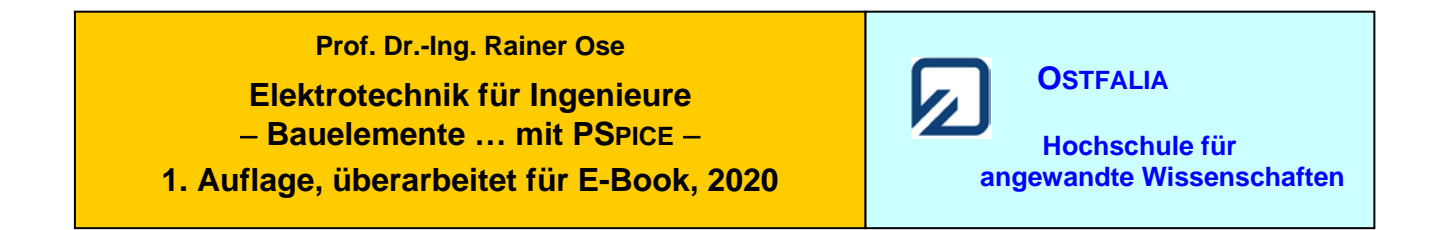

#### Lehrbeispiel 1.14: Ladungsausgleich in einer Reihenschaltung

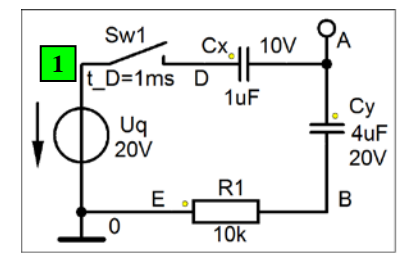

Bibliotheken aus [2a]

Transienten-Analyse (in der Netzliste zur Übung mit Sw\_tClose) RH im Bild ausgeblendet

Bild 1.74: Schaltung zur Simulation des Ladungsausgleichs (Lehrbeispiel 1.14)

\* Schematics Netlist LB\_1.14 \*

| V_Uq                        | 1         | 0        | 20V    |                       |
|-----------------------------|-----------|----------|--------|-----------------------|
| R_RH                        | А         | 0        | 10Me   | g                     |
| R_R1                        | 0         | В        | 10k    |                       |
| C_CX                        | D         | А        | 1uF    | IC=10V                |
| C_CY                        | А         | В        | 4uF    | IC=20V                |
| X U1                        | 1         | D        | Sw to  | Close                 |
| + PARAMS                    | S: tClose | =1ms ttr | an=lus | s Rclosed=1m Ropen=1G |
| ** Analysis                 | s setup * | *        |        |                       |
| .TRAN                       | 0         | 30ms     | 0      | 1us                   |
| .TEMP                       | 20        |          |        |                       |
| .OP                         |           |          |        |                       |
| *** RESUN<br>.probe<br>.END | MING L    | B_1.14.c | ir *** |                       |

• Aufruf von Variablen und Darstellung von Funktionen im PROBE-Fenster über:

| a) Trace $\rightarrow Add Trace$ | V(D)-V(A) | [Spannungsverlauf $u_x$ ]    |
|----------------------------------|-----------|------------------------------|
| b) Trace $\rightarrow Add Trace$ | V(A)-V(B) | [Spannungsverlauf $u_y$ ]    |
| c) Trace $\rightarrow Add Trace$ | V(B)      | [Spannungsverlauf $u_{R1}$ ] |

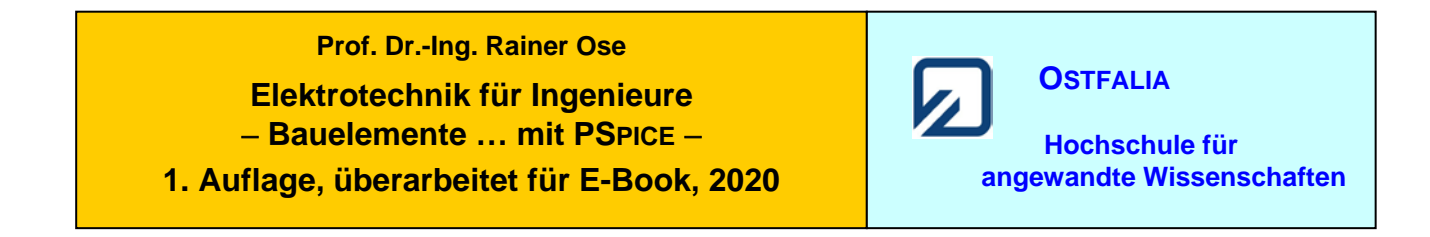

# Lehrbeispiel 1.15: Freie gedämpfte Schwingung

|                                      | R2<br>500            | C1<br>30uF                   | H | Bild 1.82: Scha | Bibliothek<br>Transiente<br>altung zur Simi | en au<br>en-An<br>ulation | is [2a]<br>alyse<br>eines gescl | halteten Parallelschwingkreises |
|--------------------------------------|----------------------|------------------------------|---|-----------------|---------------------------------------------|---------------------------|---------------------------------|---------------------------------|
| * Schemati                           | cs Netlis            | st LB_1.15 *                 |   |                 |                                             |                           |                                 |                                 |
| I_IP 0<br>R_R2 1<br>C_C1 1<br>L_L1 1 | 1<br>0<br>0<br>0     | PULSE<br>500<br>30uF<br>20mH | 0 | 100mA           | 10ms                                        | 0                         | 0                               | 100ms 200ms                     |
| ** Analysis<br>.TRAN<br>.TEMP<br>.OP | s setup *<br>0<br>20 | *<br>600ms                   | 0 | 100us           |                                             |                           |                                 |                                 |
| *** RESUI<br>.probe<br>.END          | MING L               | B_1.15.cir ***               | * |                 |                                             |                           |                                 |                                 |

• Aufruf von Variablen und Darstellung von Funktionen im PROBE-Fenster über:

 $Trace \rightarrow Add \ Trace \qquad V(1) \qquad [Schwingungsverlauf des PSK]$ 

Weitere Informationen: *Analysis* → *Examine Output* (Output-File)

Test: Mon Feb 08 13:27:23 2021

**Ende dieses Beispiels**